附件1

## 新生学籍信息查询确认指南

## 一、查询流程

(一)登录学信网 <u>www.chsi.com.cn</u>,点击导航栏中的"学籍查询" 或右下方的"学信档案"进行注册。(高中时已经有学信网账号的直 接登录即可进行查询工作,无需再注册。)

| 中国高等教育学生信息网(学信)<br>CHSI 該育部学历查询网站、款育部高校招生阳光工程指述                                                                                                    | <b>时)</b><br>宝网站、全国硕士研究生招生报名和调剂指定网站                            | 注册   聲录   English                                                                                                    |
|----------------------------------------------------------------------------------------------------|----------------------------------------------------------------|----------------------------------------------------------------------------------------------------|
| 首页学籍查询学历查询学位查询在线验证                                                                                                    | 出国教育背景服务 图像校对 学信档                                              | <b>案 高考 研招 港澳台招生 征兵 就业 学职平台</b>                                                                                                    |
| 全国同等学力人                                                                                                    | 员申请硕士学位<br><i>迁移公告</i>                                         | 管理工作信息平台                                                                                                    |
| 2023年考研网上报名时间为10月5日至25日<br>研招统考考生需准备的网报信息   研招网报流程图(统<br>职业教育:培养更多高素质技能技术人才   "银企携手 副<br>全国同等学力人员申请硕士学位管理工作信息<br>国内学位信息查询与认证服务调整公告<br>客号学历涉谦违法   学信网招聘   新媒体矩阵   【新译 | 管理规定<br>著)   2023研招访谈<br>等你来"千企千校网上招聘会<br>1平台迁移公告<br>1]   专题汇总 | <ul> <li>教育協研</li> <li>● 甘東鼓励引导优秀大学生参军入伍</li> <li>●西北师范大学: 771名师范生乘"支数专列"再出发</li> <li>● 数育部: 十年来高校专利转化增幅接近十倍</li> <li>● 十年来党和国家优先保障教育投入的有关情况</li> <li>● 数据背后的教育发展之道</li> <li>● 数说"教育这十年"</li> </ul> |
|                                                                                                    | 吉学历管理平台 学位授予信息报送(餐费)系4<br>文查重 电子成绩单验证 师范生管理信息系4                | я 全国同等学力人员申请硕士学位管理工作信息平台<br>я 第二学士学位招生信息平台 安全家──职场安全早班车                                                                                                    |
|                                                                                                    |                                                                |                                                                                                    |
| <b>学籍学历学位</b><br>高等教育学結学历学位偏息查询、验证、认证                                                                                                    | 出国教育背景信息服务<br>为学生出国留学提供国内教育背景调查信息服务                            | 予信档案<br>高等較育学生信息档案                                                                                                    |
| 学籍查询 学籍验证<br>学历查询 学历验证 学历认证<br>学位查询 学位验证 学位认证                                                                                                    | 网上申请 进度查询 报告查验 申请材料                                            | 学籍信息 学位信息 图像校对<br>学历信息 考研信息 出国报告发送<br>申请学籍/学历/学位在线验证报告                                                                                                    |

(二)按照要求填写信息完成实名注册,必须保证各项信息准确无误。

| "学信网账号"可用于<br>支持的平台有:学信档案(<br>高校面表法合格生信息 | 登录学信网各服务平台<br>(含图像校对、学籍信息核对等) 、中国研究生招生信息<br>1、学职平台、全国大学生创业服务平台、全国大学生创 | 网、高考特殊类型招生报名平台、全国征兵网、学信航业、内地(祖国大陆)<br>业服务网等。如果您在使用这些服务时注册过账号,则可凭此账号使用其他服<br>20 ~~~~~~~~~~~~~~~~~~~~~~~~~~~~~~~~~~~~ |      |
|------------------------------------------|-----------------------------------------------------------------------|----------------------------------------------------------------------------------------------------|------|
| 方,例如,如本忘还门过国                             |                                                                       | 5、 这位八田 号,间无端符以土劢环与。                                                                                                | 简项注册 |
| * 手机号                                    |                                                                       | ● 手机号不能为空!                                                                                                    |      |
| * 短信验证码                                  | 免费获取                                                                  | ● 短信验证码不能为空!                                                                                                    |      |
| * 密码                                     |                                                                       | ● 密码不能为空!                                                                                                    |      |
| * 密码确认                                   |                                                                       | ❶ 确认密码不能为空!                                                                                                    |      |
| * 姓名                                     |                                                                       | ● 姓名不能为空!                                                                                                    |      |
| * 证件类型                                   | 居民身份证                                                                 | 中国大陆地区用户推荐设置居民身份证。                                                                                                  |      |
| * 证件号码                                   |                                                                       | 0 证件号码不能为空!                                                                                                    |      |
|                                          | 以下信息为选填项,忘记密码时可通过手机号找回密码                                              |                                                                                                    |      |
| 安全邮箱                                     | 选填                                                                    |                                                                                                    |      |
|                                          | 🗌 我已阅读并同意《用户协议》、《隐私政策》 🗹 拯                                            | 收学信网微信消息提醒                                                                                                    |      |
|                                          | 立即注册                                                                  |                                                                                                    |      |
|                                          | 找回密码                                                                  |                                                                                                    |      |

(三)注册完成后登录系统,自动跳入学信档案查看"高等教育 信息"。

| ルン学信档案                                              | 首页 高等教育信                                                                                                    | 息 在线验证报告 学员                                                                                           | 万学位认证与成绩验证                   | 出国报告发送 调查/投票                                                         | 职业测评 就业 ⑧ 个人中心 •            |
|-----------------------------------------------------|----------------------------------------------------------------------------------------------------|----------------------------------------------------------------------------------------------------|------------------------------|----------------------------------------------------------------------|-----------------------------|
| د? <u>،</u> "ے                                      | -                                                                                                    | 高校学生                                                                                                  | 跟踪调查问                        | 卷                                                                    | ¥ =                         |
| 高等教育信息<br>学籍 学历 学位                                  | た     技     並     正     投     法     近     招     告     音     音     市     市       市     市     市     市     市     市     市     市     市     市     市 | ■ 三<br>学历学位认证与成绩验证<br>宣看                                                                              | (1)<br>出国报告发送<br>宣看 发送报告 翻译件 | 学业证书图像校对<br>校对                                                       |                             |
| offer<br>就业<br>求职習聘                                 | <b>ご</b><br>学校満意度<br>参与投票                                                                                                    | <b>ご</b><br>个人週评<br>进入                                                                                | <b>8</b><br>信息核查确认<br>宣看     |                                                                      | 你的会议管理能力怎么样<br>点击进入会议管理能力测试 |
| 你想求职吗? 这里看<br>• • • • • • • • • • • • • • • • • • • | 与适合你的职位<br>调查统计)<br>本科及以上                                                                                                    | <ul> <li>项目运营(平台推广</li> <li>6.0K-8.0K / 本科及以</li> <li>机电工程师、钻井工</li> <li>5.0K-10.0K / 专科及以</li> </ul> | )<br>=                       | 換→批   更多<br>充測试工程师(核专<br><-8.0K / 不限<br>回井操作工、定向井<br><-10.0K / 专科及以上 |                             |
|                                                     | 100                                                                                                    |                                                                                                    |                              |                                                                      | 学信网测评                       |

(四)查询结果显示页面,查看各类信息是否准确。如无问题, 信息查询确认工作结束。

| ルン学信档案         | 首页 高等数        | (育信息) 在线验证报告      | 学历与成绩认 | 证 国际合作申请    | wi <del>n</del> /10% |
|----------------|---------------|-------------------|--------|-------------|----------------------|
| 学籍信息/面像校对 学历信  | 图 考研信息 毕      | 业去向               |        |             |                      |
| 思一共有 1 个学籍 还有学 | 植没有显示出来? 罢试郑定 | 学籍   学籍查询范围       |        |             |                      |
| 本科-哈尔滨工程大学-白   | 动化类           |                   |        | ♥ 費者该学籍的石   | 线验证报告                |
|                | 姓名:           | 季                 | 性别:    | 男           |                      |
|                | 出生日期:         | 199 年0 月0 日       | 民族:    | 汉族          |                      |
|                | 证件号码:         | 422 2199 09084 16 | 学校名称:  | 哈尔滨工程大学     |                      |
| C              | 层次:           | 本科                | 专业:    | 目动化英        |                      |
| 爱取照片           | 学制:           | 4                 | 学历类别:  | 普通          |                      |
|                | 学习形式:         | 普通全日别             | 分號:    |             |                      |
|                | 系(所、個援站):     | 自动化学院             | 班级:    | 20170 39    |                      |
|                | 学员:           | 20170 0 07        | 入学日期;  | 2017年08月28日 |                      |
|                | 预计帐业日期:       | 2021年08月31日       | 学語状态:  | 在暗(注册学籍)    |                      |
| 学历照片           |               |                   |        |             |                      |

(五)如果登录无问题,但查不到学籍信息,请点击"尝试绑定 学籍",按要求输入信息后点击确定。绑定完成后进行学籍查询。

还有学籍没有显示出来? 尝试绑定学籍 | 学籍查询范围

|                                                                                | 学籍绑定                                                                                             | $\times$ |
|--------------------------------------------------------------------------------|--------------------------------------------------------------------------------------------------|----------|
| *学号:                                                                           | 如: 2018051102                                                                                    |          |
| *学校名称:                                                                         | 哈尔滨工程大学                                                                                          |          |
| *入学年份:                                                                         | 2018                                                                                             |          |
| *层次:                                                                           | 本科                                                                                               |          |
| <b>说明</b><br>1、本功能用于查找、绑定<br>2、您只有5次机会 , 请确说<br>3、如果查不到本人的学籍<br>4、如果不知道学号 , 请联 | <mark>学籍查询范围内无法根据实名注册信息自动匹配的学籍。</mark><br>人输入的内容与本人的学籍信息完全一致。<br>,请联系就读院校学籍管理部门。<br>系就读院校学籍管理部门。 |          |
|                                                                                | 确定取消                                                                                             |          |

## 二、本人身份核验

可通过三种方式完成本人身份核验。(建议使用方式1) 方式 1: 使用学信网 App 通过人像比对进行实人核验

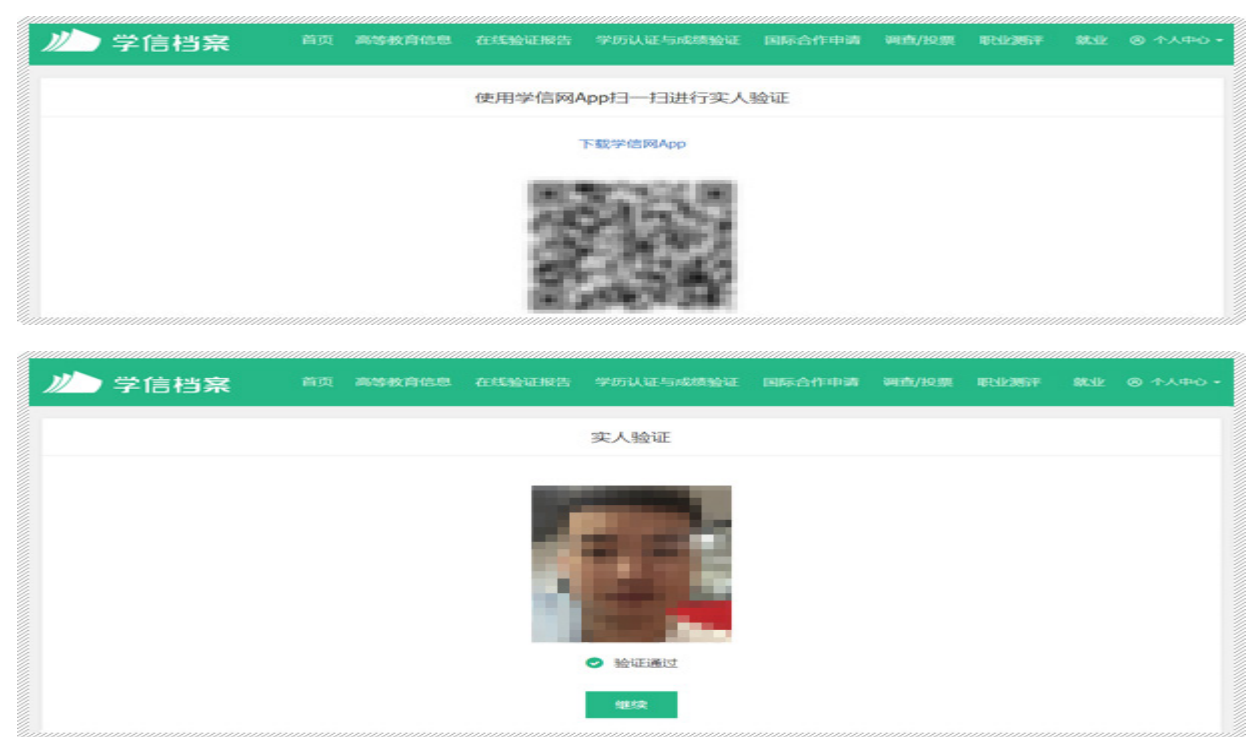

方式 2: 上传本人身份证相关照片申请实人核验(工作日 9:00-17:00; 微信关注"学信网"公众号(chsi\_chesicc))

| ルー 学信档案 | 首页 高等教育信息 在线验证报                                                         | 告 学历认证与成绩验证                      | 国际合作中语 调           | ·西/HOI第 电N/2867       | 離NE ③ 个人中心 - |
|---------|-------------------------------------------------------------------------|----------------------------------|--------------------|-----------------------|--------------|
|         |                                                                         | 实名认证                             |                    |                       |              |
|         | 重要提示:<br>•为保护您的信息安全,请先进行实名以;                                            | Ξ.                               |                    |                       |              |
|         | * 手持身份证人像面照片:                                                           | * 手持身份证                          | E国徽面照片:            |                       |              |
|         | +                                                                       | +                                |                    |                       |              |
|         | 上传题片                                                                    | 上(9回)                            |                    | 14                    |              |
|         |                                                                         | 注:每天只能上传 3 次。                    |                    |                       |              |
|         | <ol> <li>加州國政, 手持本人身份证, 将持证的手</li> <li>3. 确保身份证上的所有信息清晰可见, 完</li> </ol> | 附和上半身發个加這際片,脸部<br>腔(没有被這加成者被手指提住 | 5清晰且不能被逮加;<br>5) ; |                       |              |
|         | 3. 照片内容要求真实有效,不得做任何修<br>4. 仅支持.jpg .jpeg .png .gif 的图片指式。               | 夜;<br>图片大小不超过300K。               |                    |                       |              |
|         |                                                                         | 提交                               |                    |                       |              |
|         |                                                                         |                                  |                    |                       |              |
|         | T. TTHEREISING IN TIME, 21174                                           | INCOMPTINES. INVEST              |                    | etholesul, menned tri |              |
| ルー 学信档案 | 首页 高等教育信息 在线验证据                                                         | 浩 学历认证与成绩验证                      | 国际合作申请 调           | 查/投票 取出地行             | 就业 ② 个人中心・   |
|         |                                                                         |                                  |                    |                       |              |
|         |                                                                         | 实名认证                             |                    |                       |              |
|         |                                                                         |                                  |                    |                       |              |
|         |                                                                         |                                  |                    |                       |              |
|         | 40.75 - 0.75                                                            |                                  |                    |                       |              |
|         |                                                                         |                                  |                    |                       |              |
|         | 李侍音版甲核                                                                  | 1,中國函数对尤與后将任二                    | "不工作日内处理完毕,        | 调成时登录网站宣看.            |              |
|         | +                                                                       |                                  |                    |                       |              |
|         |                                                                         |                                  |                    |                       |              |

方式 3: 通过输入就读或毕业学校名称进行核验。如输入不了院 校名称,可使用"方式1"或"方式2"验证通过后也可查询本人学籍 学历信息。

| 首页 高等教育信息        | 在线验证报告                                             | 学历认证与成绩验证                                                                                                    | 国际合作申请                                                                                                    | 调查/投票                                                                                                    | 职业规律                                                                                                    | 90.31k                                                                                                    | ⑧ 个人年                                                                                                    |
|------------------|----------------------------------------------------|----------------------------------------------------------------------------------------------------|----------------------------------------------------------------------------------------------------|----------------------------------------------------------------------------------------------------|----------------------------------------------------------------------------------------------------|----------------------------------------------------------------------------------------------------|----------------------------------------------------------------------------------------------------|
|                  | 4                                                  | 本人身份核验                                                                                                    |                                                                                                    |                                                                                                    |                                                                                                    |                                                                                                    |                                                                                                    |
| 为保建您的信息安全        | 全,请选择一种方式                                          | 进行核验,核验通过后才就                                                                                                    | 查看本人的学籍学员                                                                                                    | 5信息。                                                                                                    |                                                                                                    |                                                                                                    |                                                                                                    |
| pp通过人像比对<br>集人核验 | 上传本                                                | 5.52<br>5人身份证相关照片<br>申请实人核验                                                                                                   | 10                                                                                                    | 入就读或毕                                                                                                    | 业的学校名称                                                                                                    | t                                                                                                    |                                                                                                    |
|                  |                                                    |                                                                                                    | 轴                                                                                                    | 入就读或毕业                                                                                                    | 的学校名称                                                                                                    |                                                                                                    |                                                                                                    |
| 验证               |                                                    | 去验证                                                                                                    |                                                                                                    | ŝ                                                                                                    | ŭΕ                                                                                                    |                                                                                                    |                                                                                                    |
|                  | <ul> <li>首页 高等教育信息</li> <li><br/><b></b></li></ul> | <ul> <li>首页 高等教育信息 在线验证报告</li> <li>ス</li> <li>为保障您的信息安全,请选择一种方式</li> <li>元1</li> <li>pp通过人像比对<br/>な人核验</li> <li>验证</li> </ul> | 首页 高等教育信息 在线验证报告 学历认证与成绩验证       本人身份核验       为保障認的信息安全,請选择一种方式进行标验,核验透过后才能       方式 1       pp通过人像比对<br>な人核验       登证 | 首页 高等教育信息 在线验证报告 学历认证与成绩验证 国际合作申请       本人身份核验       为保建您的图思安全,请选择一种方式进行接触,接触通过后才能需要本人的字错字思示[]       方式 2       Pp通过人像比对<br>太人核验       验证       安征 | 首页 高等教育信息 在线验证报告 学历认证与成绩验证 国际合作申请 调查/投票       本人身份核验       为保障認的信息安全, 请选择一种方式进行标验, 标验通过后才能重要本人的学籍学历信息。       元1       pp通过人像比对<br>太人核验       上传本人身份证相关照片<br>申请实人核验       验证       会证 | 首页 高等教育信息 在线验证报告 学历认证与成绩验证 国际合作申请 调查/投票 职业资许       本人身份核验       为保建您的图思安全,请选择一种方式进行标验,标验通过后才能查看本人的学籍学历信息。       元1       pp通过人像比对<br>太人核验       上传本人身份证相关照片<br>申请实人核验       输入就读或毕业的学校名称       验证       去验证 | 首页 高等教育信息 在线验证报告 学历认证与成绩验证 国际合作申请 调查/投票 职业测评 就业       本人身份核验       本人身份核验       为保建您的图思安全,请选择—种方式进行核验,核验通过后才能需要本人的学程学历信息。       元1       pp通过人像比对<br>太人核验       方式2       上传本人身份证相关照片<br>申请实人核验       输入就读或毕业的学校名称       验证       去验证 |

## 三、常见问题解答

(一)提示手机号码、证件号码已被注册情况。

如果是本人注册可尝试使用密码找回功能找回密码。如不是本人 注册或找回密码失败,您可通过微信关注"学信网"公众号 (chsi\_chesicc),点击"帮助中心"进行人工客服反馈。

(二)提示手机号码注册频繁,操作受限。

说明该手机号码在网站有注册记录。可使用找回密码功能找回之 前账号。如不是本人注册或找回密码失败,您可通过微信关注"学信 网"公众号(chsi\_chesicc),点击"帮助中心"进行人工客服反馈。

(三)登录学信档案时提示"操作过于频繁,操作被禁止"。

清除浏览器缓存,先找回密码或者重新注册账号,通过输入学信 网账号和密码的方式登录。或 2 小时后再进行微信或支付宝的绑定操 作,绑定成功后方可通过微信或支付宝扫码登录。

(四)注册手机号、邮箱已不再使用,或忘记密保问题等原因无 法找回密码。

如果因为原有的学信网账号对应的注册手机号、邮箱已不再使用, 或是忘记密保问题而无法正常登录,您可以重新注册。